日本薬剤師会 生涯学習支援システム

JPALS

超簡単利用マニュアル

# プレチェックをしよう!!

プレチェックとは、PS(プロフェッショナルスタンダード)の到達目標について「学習した」か「学習していない」 のいずれかに振り分ける作業です。

※どちらか不明な場合は、「学習していない」にチェックしておきましょう。

(1)ログイン後の画面、右側の「プレチェック」をクリックしてください。

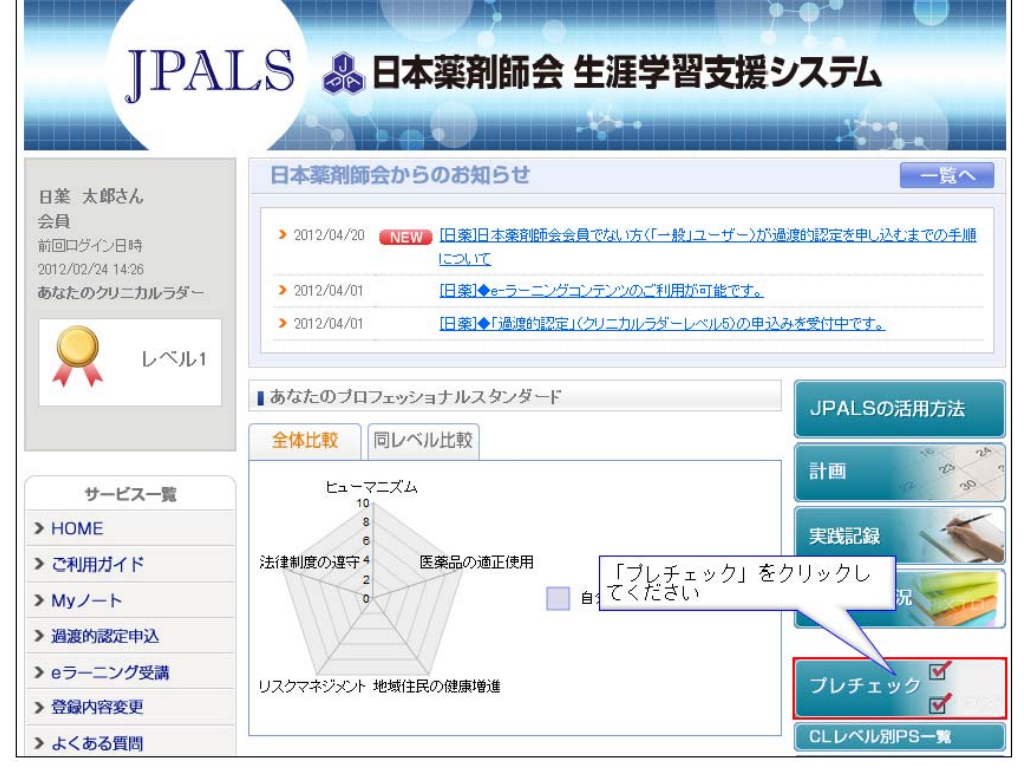

プレチェックを実施することで、ご自身に不足している項目を把握でき、学習の計画も立てやすくなります。

(2)「実施」ボタンをクリックしてください。(全てのプレチェックが終わると消えます。)

| サービス一覧       | ★ご注意下さい                                                                                                    |  |  |  |
|--------------|----------------------------------------------------------------------------------------------------|--|--|--|
| > HOME       | クリニカルラダーレベル5の方は、全ての到達目標にチェック(学習した、学習していない)していない場合でも、<br>し、ベルコ~4の到達日標については、チェック(学習した、学習していない)して更新すると、更新した項目は変更 |  |  |  |
| > ご利用ガイド     | が不可となり、参照のみとなります。                                                                                             |  |  |  |
| > Myノート      | クリニカルラダーレベル 5の到達目標は、全ての到達目標にチェック(学習した、学習していない)を入れるまで変<br>またできます                                               |  |  |  |
| ▶ eラーニング受講   | 史かできます。                                                                                                    |  |  |  |
| > NEW WEBテスト | プレチェックの利用ガイドへ                                                                                                 |  |  |  |
| > 登録内容変更     | 「実施」をクリック                                                                                                    |  |  |  |
| > よくある質問     |                                                                                                    |  |  |  |
|              |                                                                                                    |  |  |  |

(3)さあ、いよいよ開始です。

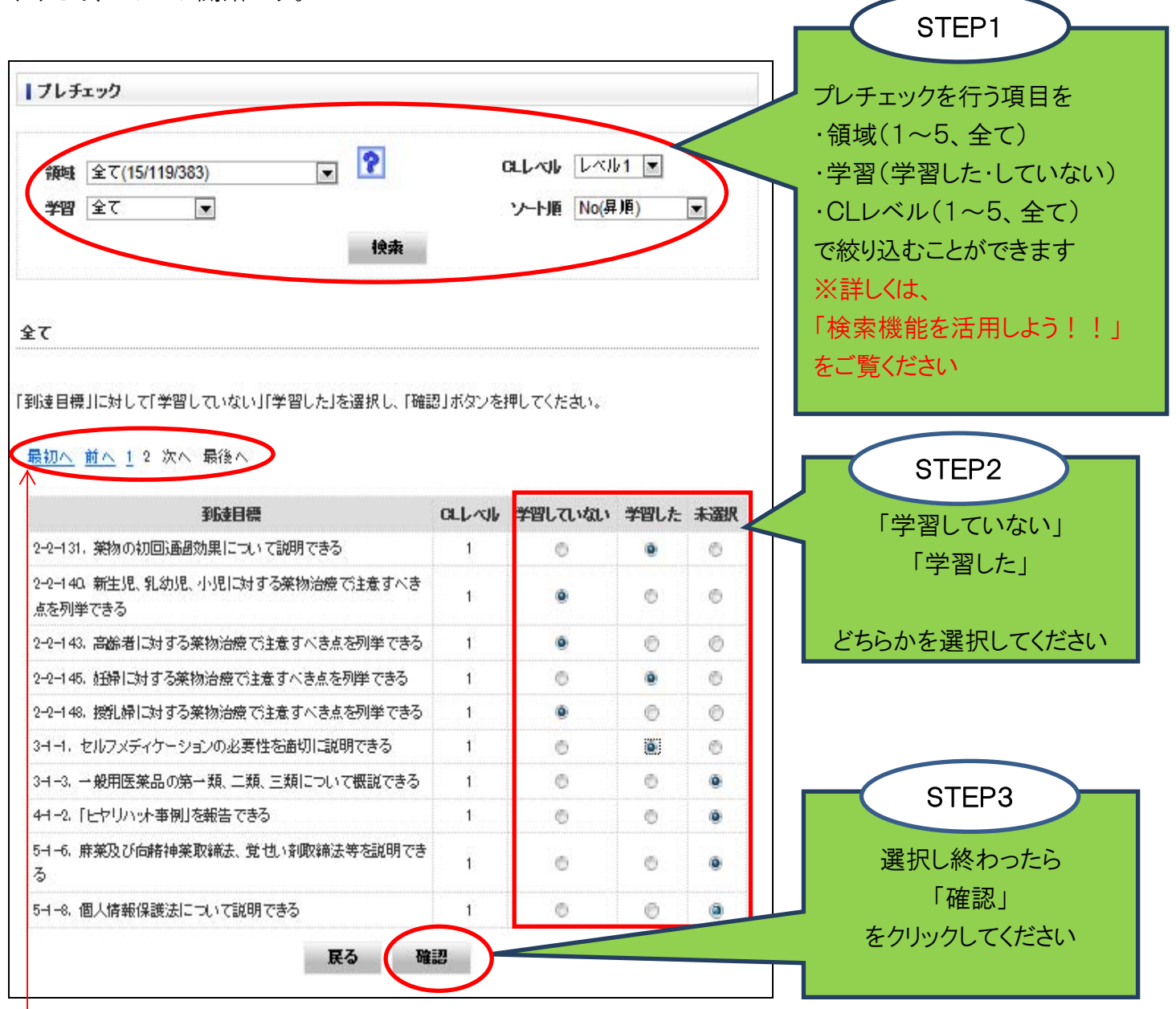

検索をかけた到達目標が多数あり、一度に表示 できない場合は、ページが複数となりますのでご 注意ください。 「2、3、4・・・」「次へ」「最後へ」等をクリックする と該当するページの到達目標が表示されます。 (4)内容を確認し、「更新する」をクリックしてください。

確認画面に移行した際、ご自身のレベル(レベル1、レベル2・レベル5)の到達目標が表示されます ので、必ずしもプレチェックを行った到達目標が表示されているとは限りません。 検索機能を使ってプレチェックを行った到達目標を表示し、内容を確認してください。

| 学習 全て ▼ ソー<br>検索                        | ト順 No(昇順  | )       | プレチェックを行った<br>到達日標が表示さ |
|-----------------------------------------|-----------|---------|------------------------|
|                                         |           |         | ていない場合は                |
| τ                                       |           |         | 「検索機能」を使って             |
| <u>観かへ</u> <u>前へ</u> <u>1</u> 2 次へ 最後へ  |           |         | 該当する到達目標               |
| 到這目標                                    | a. Livili | 学習状況    | 表示させてください              |
| 2-2-131. 薬物の初回通過効果について説明できる             | 1         | 学習した    |                        |
| 2-2-140、新生児、乳幼児、小児に対する薬物治療で注意すべき点を列挙できる | 1         | 学習していない |                        |
| 2-2-143. 高齢者に対する薬物治療で注意すべき点を列挙できる       | 1         | 学習していない |                        |
| 2-2-145. 妊婦に対する薬物治療で注意すべき点を列挙できる        |           | 学習した    |                        |
| 2-2-148, 授乳婦に対する薬物治療で注意すべき点を列挙できる       |           | 学習していない |                        |
| 34-1. セルフメディケーションの必要性を適切に説明できる          |           | 学習した    |                        |
| 34-3. 一般用医薬品の第一類、二類、三類について概説できる         | 1         | 未選択     |                        |
| 44-2.「ヒヤリハッ大事例」を報告できる                   |           | 未選択     |                        |
| 5-1-6. 麻薬及び向精神薬取締法、覚也い剤取締法等を説明できる       |           | 未選択     |                        |
| 54-8. 個人情報保護法について説明できる                  |           | 未選択     |                        |

以上を繰り返しながら、到達目標383項目のプレチェックを行います。 ⇒プレチェックが全て終了したら「実施済み」となります。

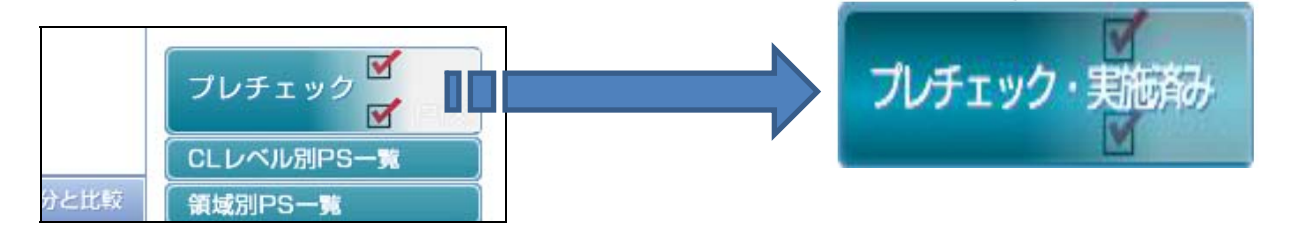

※プレチェックは一度に全てを行う必要はありません。時間がある時に、領域ごと、CL レベルごとに分ける などして進めていきましょう。

## ☆検索機能を活用しよう!!

| 1 ブレチェック                                                                   |           |        |      | 3   |  |
|----------------------------------------------------------------------------|-----------|--------|------|-----|--|
| 領域 全て(15/119/383)                                                          | CLL/K     | レベル    | /1 👻 |     |  |
| 学習 全て 🔍                                                                    | ソート!      | 順 No(昇 | 順)   |     |  |
| · · · · · · · · · · · · · · · · · · ·                                      |           |        |      | 4   |  |
| <b>±</b> τ                                                                 |           |        |      |     |  |
| 「到達目標」に対して「学習していない」「学習した」を選択し、「確認」ボタンを押してください。<br>最初へ 前へ 1 <u>2 次へ</u> 最後へ |           |        |      |     |  |
| 到達目標                                                                       | CLレベル 学習し | , ていない | 学習した | 未選択 |  |
| 1-1-1. 医療の担い手として、生涯にわたって自ら学習する大切さ                                          | 1         |        |      |     |  |

①をクリックすると、 5つの領域ごとに絞り込んで検索ができます。

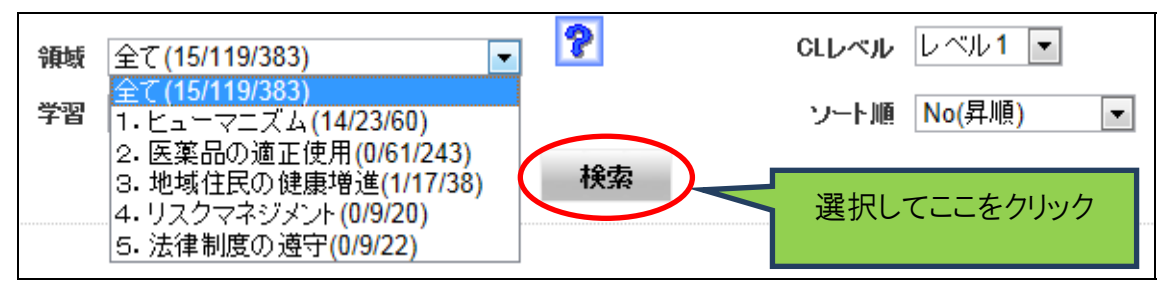

#### ②をクリックすると、「学習していない」「学習した」「未選択」で絞り込んで検索できます。

| 領域 | 全て(15/119/383)                     | ▼ ? | CLレベル レベル1 ▼  |  |
|----|------------------------------------|-----|---------------|--|
| 学習 | 全て<br>▼                            |     | ソート順 No(昇順) < |  |
|    | <u>至</u><br>学習していない<br>学習した<br>未選択 | 検索  | 選択してここをクリック   |  |

「学習していない」到達目標を検索すれば、今後の学習計画が立てやすくなります。 また、「未選択」の到達目標を検索することによって、プレチェックの漏れを防ぐことが できます。

③をクリックすると、レベルごとに表示できます。

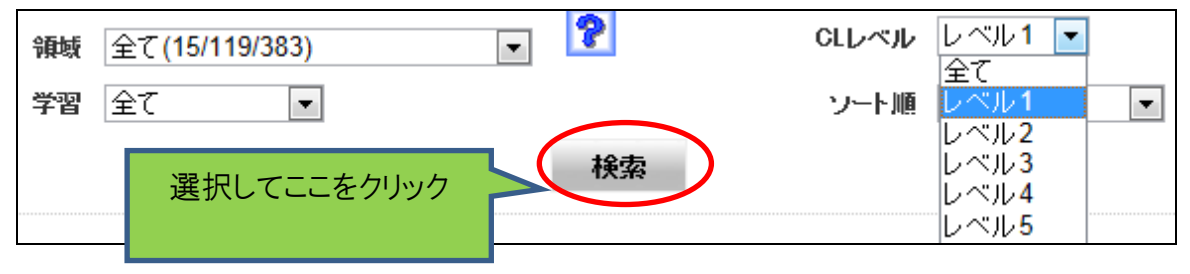

④をクリックすると、検索をかけた到達目標を、「No(昇順)」「No(降順)」、「CLレベル(昇順)」、「CLレベル(昇順)」、「CLレベル(保順)」にソートすることができます。

| 領域 全て(15/119/383) 💽 🍞             | <b>CLレベル</b> レベル  | ∕1 ▼             |  |  |
|-----------------------------------|-------------------|------------------|--|--|
| 学習 全て ▼                           | ソート順 No(昇         | 順) 🔽             |  |  |
|                                   | No(昇<br>No(降      | -順)<br>2順)       |  |  |
| 選択してことをクリック                       |                   | ベル(昇順)<br>ベル(降順) |  |  |
|                                   |                   | VV (P42)         |  |  |
|                                   |                   |                  |  |  |
| 検索の結果                             | 果                 |                  |  |  |
|                                   |                   |                  |  |  |
|                                   |                   |                  |  |  |
|                                   |                   |                  |  |  |
| プレチェック                            |                   |                  |  |  |
| 各は 今天/15/110/202)                 | <b>CLLベル</b> レベル1 | •                |  |  |
| * Yeng 全て ▼                       | ソート順 No(昇順        | )                |  |  |
|                                   |                   |                  |  |  |
|                                   |                   |                  |  |  |
| 全て                                |                   |                  |  |  |
|                                   |                   |                  |  |  |
| 「到達目標」に対して「学習していない」「学習した」を選択し、「確認 | 認」ボタンを押してくたさい。    |                  |  |  |
| 最初へ 前へ 1 2 次へ 最後へ                 |                   |                  |  |  |
| 到诗目經                              | ロレベル 学習していない ぎ    | 響した 未選択          |  |  |
| 1-1-1. 医療の担い手として、生涯にわたって自ら学習する大切さ |                   |                  |  |  |
| を認識できる                            | 1                 | •                |  |  |
|                                   |                   |                  |  |  |
|                                   | さない場合、ヘーンか修       | 夏奴となります          |  |  |
|                                   |                   |                  |  |  |
| 示されます。                            |                   |                  |  |  |
|                                   |                   |                  |  |  |

### ☆参考☆

レベル 2~4 のクリニカルラダーレベルへの昇格のための web テスト(毎年3月16日~同年4月15日実施)の受験資格を得るには、当年度中に、実践記録(ポートフォリオ)を6本以上、本会にご提出いただく他、ご自身のレベルのプレチェックが済んでいることが要件となっております。

当年度中とは、3月31日までですが、例えば3月15日までにプレチェックが済んでいる場合、 3月16からwebテストの受験資格を得ることができます。

#### <レベル1~2の方>

レベル1~5の到達目標全てにチェック(「学習した」、「学習していない」)して「未選択」がない状態にすると完了し、それ以降は変更が不可、参照のみとなります。

なお、レベル2に昇格した場合は、レベル2~5の到達目標全てにチェックしていない状態でも、自身の レベルより下位のレベル(レベル1)のプレチェックは変更できなくなります。

レベル3、4・・・と昇格した場合も同様。

#### <レベル5の方>

#### 1)レベル1~4の到達目標

各レベル単位で、そのレベルの到達目標全てにチェック(「学習した」、「学習していない」)して更新すると、レベル毎に変更が不可、参照のみとなります。

#### 2)レベル5の到達目標

レベル1~4及びレベル5の到達目標全てにチェック(「学習した」、「学習していない」)すると完了し、 それ以降は変更が不可、参照のみとなります。